**IOS (Iphone**) veya **ANDROID** tabanlı akıllı telefonlarınızdan, tabletlerinizden **FOREKS MOBILE** uygulaması ile Alım Satım işlemlerinizi yapabilir, Portföy Bilgilerinize ulaşabilirsiniz. Lisans durumunuza göre anlık fiyatlara erişebilirsiniz.

# NASIL?

- <u>Hesabınıza Erişim</u>
- Fiyatları Anlık Görmek

### Hesabınıza Erişim

Foreks Mobile uygulamasını çalıştırıyoruz,

### Açılan sayfadan Alım Satım'a tıklıyoruz.

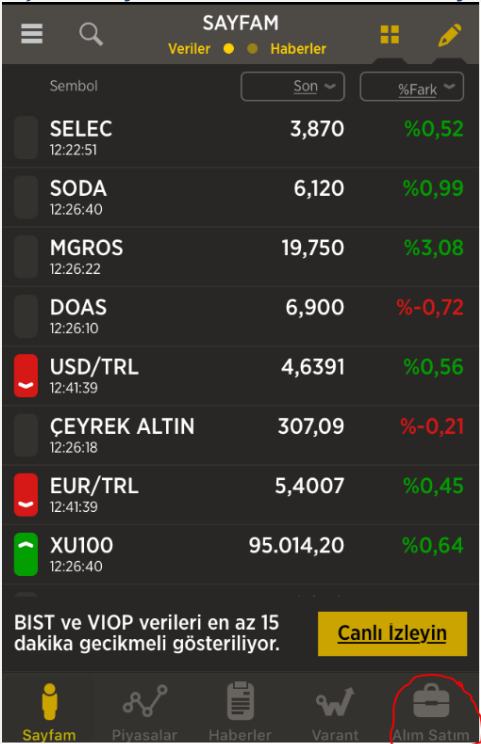

Aracı Kurum Listesi sayfası gelir. Buradan Strateji Menkul'ü seçiyoruz.

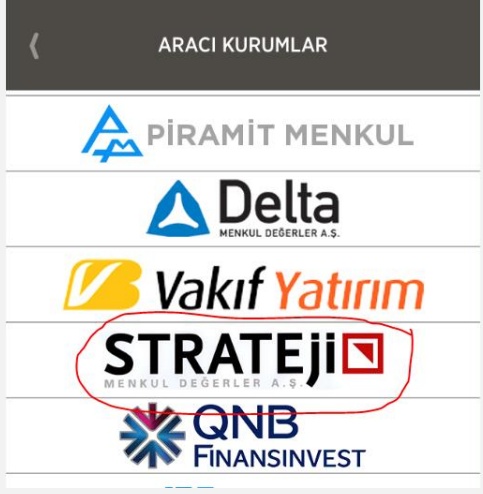

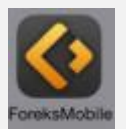

Müşteri No, Parola ve Şifre alanlarını doldurup *(internet şubesinde kullanmakta olduğunuz parola ve şifredir)*, Risk Bildirimini Onayladıktan sonra Tamam ile giriş vapabilirsiniz.

| yapabini siniz.                                                                                                    |             |                                 |  |  |  |  |
|----------------------------------------------------------------------------------------------------|-------------|---------------------------------|--|--|--|--|
| <u>Vaz</u>                                                                                                    | <u>zgeç</u> | MÜŞTERİ GİRİŞİ <u>Kurumlar</u>  |  |  |  |  |
|                                                                                                    | S           | KUL DEGERLER A.S.               |  |  |  |  |
| Mü                                                                                                    | Müşteri No  |                                 |  |  |  |  |
| Parola                                                                                                    |             |                                 |  |  |  |  |
| Şifre                                                                                                    |             |                                 |  |  |  |  |
| Risk Bildirimi'ni onaylıyorum                                                                                                    |             |                                 |  |  |  |  |
|                                                                                                    |             | Tamam                           |  |  |  |  |
| Bu uygulama üzerinden gerçek zamanlı hisse senedi ve viop alı<br>satım işlemleri yapabilmek için, Strateji Menkul Değerler A.S. de<br>yatırım hesabınızın olması gerekmektedir. Mevcut bir hesabınızı<br>varsa yukarıdaki alanlara bilgilerinizi girerek işlemlere<br>başlayabilirsiniz, Strateji Menkul Değerler A.S. de hesap açtırma<br>için ise 021 2354 79 00 numaralı telefonu aramanız veya<br>www.strateji.com.tr adresini ziyaret etmeniz yeterli olacaktır. |             |                                 |  |  |  |  |
| Te                                                                                                    | elefon:     | <u>0212 354 79 00</u>           |  |  |  |  |
| w                                                                                                    | 'eb:        | www.strateji.com.tr             |  |  |  |  |
| E-                                                                                                    | posta:      | <u>strateji@strateji.com.tr</u> |  |  |  |  |
|                                                                                                    |             |                                 |  |  |  |  |

Girişten sonra aşağıdaki ekran açılır. Bu ekrandan Portföyünüze, Hisse ve VIOP alış satış ekranlarına ulaşabilirsiniz. *(Not: VIOP sözleşmeniz yoksa VIOP işlemleri yapamazsınız.)* 

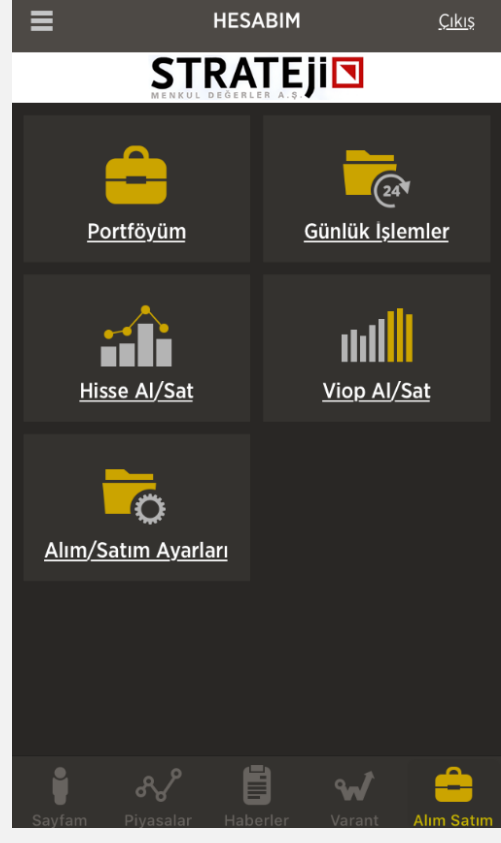

## Fiyatları Anlık Görmek

Foreks Mobile uygulamasında herhangi bir lisansınız yok ise 15dk gecikmeli olarak fiyatları görebilirsiniz.

Öncelikle kayıt olunması gerekmektedir.

### Sayfanın sol üstündeki menü kutucuğuna basılır.

|                   | SAYFAM<br>Veriler 🔍 🌒 Haberler | <b>::</b> 🖋    |
|-------------------|--------------------------------|----------------|
| Sembol            |                                | <u>%Fark</u> ~ |
| SELEC<br>12:22:51 | 3,870                          | %0,52          |
| SODA              | 6,120                          | %0,99          |

#### Buradan Lisanslar'a tıklanır.

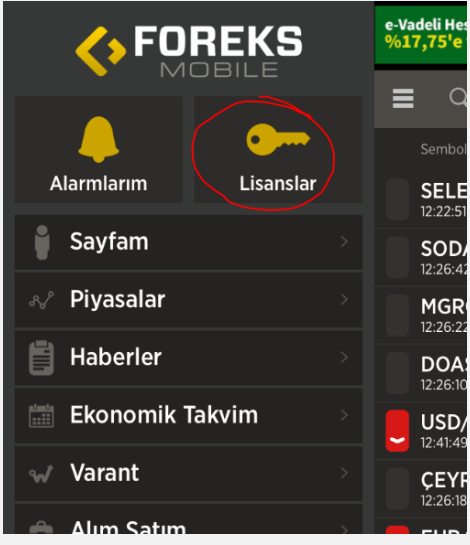

#### Kayıt/Giriş 'e tıklanır.

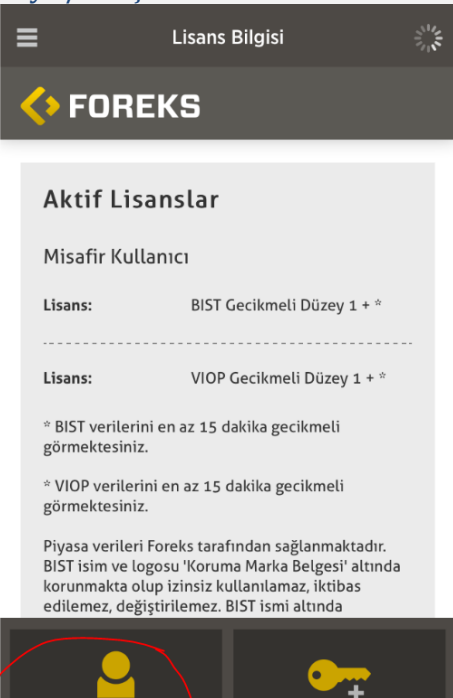

Kayıt / Giriş Lisans Satın Al

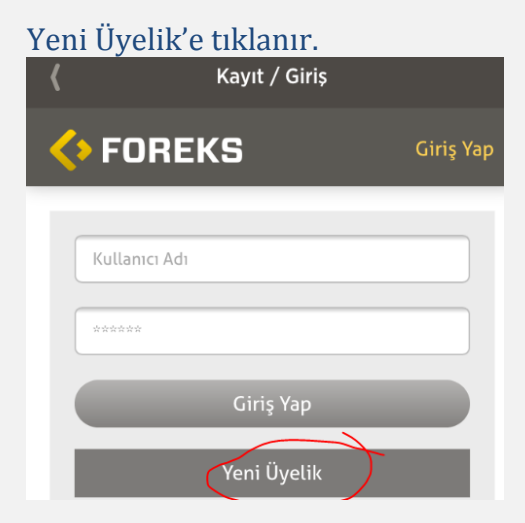

İstenen kişisel bilgilerinizi girdikten sonra Kayıt Ol yapılır. Burada kayıt olurken vermiş olduğunuz E-mail adresini Kurumumuz'a bildirmeniz durumunda -\*EĞER lisanslarınız kurumumuz tarafından karşılanacaksa- lisanslarınızı Foreksle biz görüşüp aktif edeceğiz. Kendiniz almak isterseniz Lisans Satın Al ile devam etmeniz gerekir.

| ۲          | Kayıt / Giriş |          |
|------------|---------------|----------|
| < FOF      | REKS          | Kayıt Ol |
| Kullanıcı  | Adı *         |          |
| Şifre *    |               |          |
| Şifre (Tek | rar) *        |          |
| E-Mail *   |               |          |

Lisanslarınız aktif olduktan sonra Kayıt/Giriş bölümünden giriş yapılır.

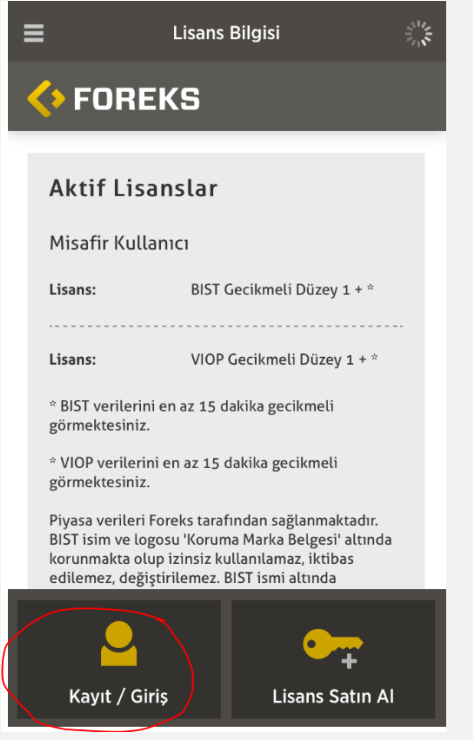

Kayıt sırasında vermiş olduğunuz kullanıcı adı ve şifreniz ile giriş yapınız.

| ۲.      | Kayıt / Giriş |           |  |
|---------|---------------|-----------|--|
| < FO    | REKS          | Giriş Yap |  |
| Kullan  |               |           |  |
| Kullani |               |           |  |
| ****    |               |           |  |
|         | Giriş Yap     |           |  |

\*Müşteriden alınan komisyon tutarına göre kurum tarafından lisanslarınız karşılanabilir.

Soru ve Görüşleriniz için; 0212-3547911, 12 strateji@strateji.com.tr